## BEL-X よく使用するインプラントを設定したい

| 1 | 任意のCTを開き【インプラントを挿入】をクリックします。                                                                     | ★インメニュー   シミュレーション   曲線の描画   インプラントの挿入   気道の計測   モード   オブリーク                                                                                                    |
|---|--------------------------------------------------------------------------------------------------|----------------------------------------------------------------------------------------------------|
| 2 | 設定したい歯番をクリックし、設定したいインプラントの く会社> <ラインナップ>を<br>リストから選び、使用するインプラントの名前をクリックします。<br>※クリックすると青く表示されます。 | ・・・・・・・・・・・・・・・・・・・・・・・・・・・・・                                                                                                    |
| 3 | 【デフォルトに設定】をクリックしOKボタンをクリックすると<br>次回以降デフォルトに設定され表示されます。                                           | 会社<br>TAG<br>ラインナップ<br>Axis Implant ・<br>Axis Implant 3.3…<br>Axis Implant 3.3…<br>Axis Implant 3.3…<br>Axis Implant 3.3…<br>Axis Implant 3.3…<br>Axis Implant 3.7…<br>Axis Implant 3.7… |